## 伟创 AS320 变频器与中达优控 RS485 通讯示例方法

一、 硬件介绍:

中达优控 PLC 一体机型号为: MC-24MR-12MT-F500-ES-E-COM3 伟创变频器型号为: AS320

通讯 485 通讯方式来实现变频器的启动、停止、故障复位、报警信息的显示。

- 二、 中达优控一体机,内置 RS485 通讯模块,定义端口为 COM3。AS320 自带 485 通讯功能。
- 三、 变频器参数设置:
  - 1) 基本参数设置:
  - 2) F01.01=2 (运行命令设置) 1 为端子控制, 2 为 RS485 通讯控制
  - F01.02=6 (频率给定设置)0为键盘给定,1为键盘模拟电位器给定,

6 为 RS485 通讯给定

- 4) 通讯参数设置:
- 5) F12.00=0 (默认值) 主从站。0 为从站, 1 为主站
- 6) F12.01=2 (根据实际设置站号)
- 7) F12.02=3 (默认值 9600) 波特率设置
- 8) F12.03=0 (默认值)通讯数据格式 N, 8, 1
- 9) 其它参数通讯时都不需要设置。(面板处有一个 485 的开关选择 OFF 就可以了。不需要打开)
- 10) 下面为变频器参数表如图:

## 4.15 F12 组:通讯参数

| 参数码<br>(地址)        | 名称                   | 内容                                                                                                    | 出厂值<br>(设定范围)            | 可调<br>属性 |
|--------------------|----------------------|----------------------------------------------------------------------------------------------------|--------------------------|----------|
| F12.00<br>(0x0C00) | 主从选择                 | <b>V/F SVC FVC PMVF PMSVC PMFVC</b><br>0:从机,1:主机                                                                                                    | 0<br>(0~1)               | STOP     |
| F12.01<br>(0x0C01) | Modbus 通讯地址          | V/F SVC FVC PMVF PMSVC PMFVC<br>针对不同的从站设定不同值。                                                                                                    | 1<br>(1~247)             | STOP     |
| F12.02<br>(0x0C02) | 通讯波特率选择              | V/F         SVC         FVC         PMIVF         PMISVC         PMFVC           0:         1200 bps         1:         2400 bps         2:         4800 bps           3:         9600 bps         4:         19200 bps         5:         38400 bps           6:         57600 bps         4:         19200 bps         5:         38400 bps      | 3<br>(0~6)               | STOP     |
| F12.03<br>(0x0C03) | Modbus数据格式           | V/F         SVC         FVC         PMVF         PMSVC         PMFVC           0: (N, 8, 1)无校验,数据位: 8,停止位: 1         1: (E, 8, 1)偶校验,数据位: 8,停止位: 1         1: (N, 8, 1)奇校验,数据位: 8,停止位: 1         1: (N, 8, 2)元校验,数据位: 8,停止位: 2           3: (N, 8, 2)元校验,数据位: 8,停止位: 2         4: (E, 8, 2)偶校验,数据位: 8,停止位: 2         5: (O, 8, 2)奇校验,数据位: 8,停止位: 2 | 0<br>(0~5)               | STOP     |
| F12.04<br>(0x0C04) | Modbus 传输回应<br>处理    | V/F SVC FVC PMVF PMSVC PMFVC<br>0: 写操作有回应 1: 写操作无回应                                                                                                    | 0<br>(0~1)               | RUN      |
| F12.05<br>(0x0C05) | Modbus 通讯应答<br>延时    | V/F SVC FVC PMVF PMSVC PMFVC<br>设定 Modbus 通讯应答延时                                                                                                    | 0ms<br>(0ms~500ms)       | RUN      |
| F12.06<br>(0x0C06) | Modbus 通讯超时<br>故障时间  | V/F SVC FVC PMVF PMSVC PMFVC<br>设定 Modbus 通讯超时故障时间                                                                                                    | 1.0s<br>(0.1s~100.0s)    | RUN      |
| F12.07<br>(0x0C07) | 通讯断线处理               | V/F         SVC         FVC         PMFVC           0:         不检测超时故障         1:         故障并自由停车           2:         警告并继续运行         3:         强制停机                                                                                                    | 0<br>(0~3)               | RUN      |
| F12.08<br>(0x0C08) | 接收数据(地址<br>0x3000)零偏 | V/F SVC FVC PMVF PMSVC PMFVC<br>对地址 0x3000 通讯数据进行偏置校正。                                                                                                    | 0.00<br>(-100.00~100.00) | RUN      |
| F12.09<br>(0x0C09) | 接收数据(地址<br>0x3000)增益 | V/F SVC FVC PMVF PMSVC PMFVC<br>对地址 0x3000 通讯数据进行线性校正。                                                                                                    | 100.0%<br>(0.0%~500.0%)  | RUN      |

AC320 系列变频调速器使用说明书

|                        |                                                                                       | . NOTOD X020101101                                                                                                    | <b>3:</b> 远购下                                                                                                    |             |     |
|------------------------|---------------------------------------------------------------------------------------|----------------------------------------------------------------------------------------------------|----------------------------------------------------------------------------------------------------|-------------|-----|
| F01.02 频率经<br>(0x0102) | メリアン<br>外定源通道 A 3:<br>4:<br>6:<br>8:<br>11:<br>11:<br>11:<br>11:<br>11:<br>11:<br>11: | /F SVC FVC PMVF<br>逐频器设定频率的给定频率<br>: 键盘数字给定频率<br>: 电流/电压模拟量 Al1<br>: 电流/电压模拟量 Al2<br>: 保留<br>: RS485 通讯给定<br>: PID 控制给定<br>0: 选购卡 | PMSVC         PMFVC           原 A。         1:           1:         键盘模拟电位器给定           给定         5:           5:         端子脉冲 PUL 给定           7:         端子 UP/DW 控制           9:         程序控制 (PLC) 给定           11:         多段速给定 | 0<br>(0~11) | RUN |

- 四、 变频器通讯读写地址:
  - 1) PLC 读变频器的地址为: H2100 开始。(这里面的 2100 为十六进制数)
  - PLC 写变频器的地址为:H3000 开始。(这里面的 2100 为十六进制数) 根据所使用的方式来确认写入的数值。如下图:我们这里主要是做一些 简单的控制。
  - 3) 如要启动变频器的命令为: MODRW K2 H6 H3001 D300 K1。
  - 4) 命令解读: MODRW: 为 MODBUS 通讯专用指令。在 320 变频器测试中,

发现用 MODWR 与 MODRD 二个指令无效。会出现指令无反应。

K2 为 MODBUS 中的通讯站号。

H6 为写入命令。

H30001 为变频器状态通讯地址。

D300 为 PLC 内部寄存器地址。

K1 为每次写入的数据长度。

## 4.18 COx 组: 监控参数

**C00**组:基本监控

| 参数码(地址)         | 名称           | 参数码(地址)         | 名称         |
|-----------------|--------------|-----------------|------------|
| C00.00 (0x2100) | 给定频率         | C00.20 (0x2114) | 模拟输出 AO    |
| C00.01 (0x2101) | 输出频率         | C00.21 (0x2115) | 保留         |
| C00.02 (0x2102) | 输出电流         | C00.22 (0x2116) | 计数器计数值     |
| C00.03 (0x2103) | 输入电压         | C00.23 (0x2117) | 本次上电运行时间   |
| C00.04 (0x2104) | 输出电压         | C00.24 (0x2118) | 本机累计运行时间   |
| C00.05 (0x2105) | 机械速度         | C00.25 (0x2119) | 变频器功率等级    |
| C00.06 (0x2106) | 给定转矩         | C00.26 (0x211A) | 变频器额定电压    |
| C00.07 (0x2107) | 输出转矩         | C00.27 (0x211B) | 变频器额定电流    |
| C00.08 (0x2108) | PID 给定量      | C00.28 (0x211C) | 软件版本       |
| C00.09 (0x2109) | PID 反馈量      | C00.29 (0x211D) | PG 反馈频率    |
| C00.10 (0x210A) | 输出功率         | C00.30 (0x211E) | 定时器计时时间    |
| C00.11 (0x210B) | 母线电压         | C00.31 (0x211F) | PID 输出值    |
| C00.12 (0x210C) | 模块温度1        | C00.32 (0x2120) | 变频器软件子版本   |
| C00.13 (0x210D) | 模块温度2        | C00.33 (0x2121) | 编码器反馈角度    |
| C00.14 (0x210E) | 输出端子X接通状态(注) | C00.34 (0x2122) | Z 脉冲累计误差   |
| C00.15 (0x210F) | 输出端子Y接通状态(注) | C00.35 (0x2123) | Z 脉冲计数     |
| C00.16 (0x2110) | 模拟量 Al1 输入值  | C00.36 (0x2124) | 故障预警码      |
| C00.17 (0x2111) | 模拟量 Al2 输入值  | C00.37 (0x2125) | 累计用电量 (低位) |
| C00.18 (0x2112) | 键盘电位器输入值     | C00.38 (0x2126) | 累计用电量(高位)  |
| C00.19 (0x2113) | 脉冲信号 PUL 输入值 | C00.39 (0x2127) | 功率因数角度     |

| ● 通讯控制参数组地址说明                        |                 |                                                                                                    |                                                                                  |        |
|--------------------------------------|-----------------|----------------------------------------------------------------------------------------------------|----------------------------------------------------------------------------------|--------|
| 功能说明                                 | 地址定义            | 数据                                                                                                    | 意义说明                                                                             | R/₩ 特性 |
| 通讯给定频率                               | 0x3000 或 0x2000 | 0~10000 对应 0. 0Hz~100                                                                                                    | 00. 0Hz                                                                          | W/R    |
| 通讯命令设定                               | 0x3001 或 0x2001 | 0x0000: 无命令<br>0x0001: 正转运行<br>0x0002: 反转运行<br>0x0003: 正转点动<br>0x0004: 反转点动                                                      | 0x0005: 减速停机<br>0x0006: 自由停机<br>0x0007: 故障复位<br>0x0008: 运行禁止命令<br>0x0009: 运行允许命令 | W/R    |
|                                      |                 | Bit0 0: 停机状                                                                                                    | 态 1: 运行状态                                                                        |        |
|                                      |                 | Bit1 0: 非加速                                                                                                    | 3. 1:加速状态                                                                        |        |
|                                      |                 | Bit2 0: 非减退                                                                                                    | 5状态 1: 减速状态                                                                      | 1      |
| 变频器状态                                | 0x3002 或 0x2002 | Bit3 0:正向                                                                                                    | 1: 反向                                                                            | R      |
|                                      |                 | Bit4 0: 无故障                                                                                                    | f 1: 变频器故障                                                                       | 1      |
|                                      |                 | Bit5 0: GPRS 魚                                                                                                    | 释锁 1: GPRS 锁机状态                                                                  | 1      |
|                                      |                 | Bit6 0: 无预警                                                                                                    | · 1: 变频器预警                                                                       | 1      |
| 变频器故障码                               | 0x3003 或 0x2003 | 变频器当前故障代码(见起                                                                                                    | 故障代码表)                                                                           | R      |
| 通讯给定上限频率                             | 0x3004 或 0x2004 | 0~10000 对应 0.0Hz~100                                                                                                    | 00. 0Hz                                                                          | W/R    |
| 通信转矩设定                               | 0x3005 或 0x2005 | 0~1000 对应 0.0%~100.0                                                                                                    | 1%                                                                               | W/R    |
| 转矩控制正向最大频率限制                         | 0x3006 或 0x2006 | 0~1000 对应 0.0%~100.0                                                                                                    | %                                                                                | W/R    |
| 转矩控制反向最大频率限制                         | 0x3007 或 0x2007 | 0~1000 对应 0.0%~100.0                                                                                                    | %                                                                                | W/R    |
| 通讯给定 PID 设定值                         | 0x3008 或 0x2008 | 0~1000 对应 0.0%~100.0                                                                                                    | %                                                                                | W/R    |
| 通讯给定 PID 反馈值                         | 0x3009 或 0x2009 | 0~1000 对应 0.0%~100.0                                                                                                    | %                                                                                | W/R    |
| 故障及预警码读取 0x3010 或 0x2010 0~127 为故障代码 |                 | 0~127 为故障代码 128 )                                                                                                    | 及以上 为预警代码                                                                        | R      |
| 输出端子状态                               | 0x3018 或 0x2018 | <ul> <li>外部借用変頻器输出端子,</li> <li>Bit0 - Y</li> <li>Bit1— TA1-TB1-TC1;</li> <li>Bit2 - 扩展 Y1 (需配合<br/>BIT3 - 扩展 X1 (需配合)</li> </ul> | IO 扩展卡)<br>配合 IO 扩展卡)                                                            | R      |
| AO 输出                                | 0x3019 或 0x2019 | 0-10000 对应输出 0V-10V,                                                                                                    | 0mA -20mA                                                                        | R      |

- 五、 测试方法:
  - 1) 设置变频器参数,请参考三
  - 2) 利用串口调试工具测试一下是否可以与变频器通讯正常,可以写入以下

字符: 02 06 30 00 06 D6 04 C7

| <b>35</b> 串口调试软件4.5                                                                                                    | - 🗆 X                                                                                                    |
|----------------------------------------------------------------------------------------------------|----------------------------------------------------------------------------------------------------|
| 端口:     CONK3 ▼       波特率:     9600 ▼       数据位:     8       校验位:     元       校验位:     元       停止位:     1       状态     打开串口       发送     ★       接收     当前发送行                                                                                                    |                                                                                                    |
| 清空接收区     ▼ 16进制     显示保存发送       停止显示     ✓ 自动清     显示保存时间       保存数据     更改文件     ● 帧换行       data.txt     ✓ 注                                                                                                    |                                                                                                    |
| 发送区1 清空 手动发送       02 06 30 00 06 06 04 C7         发送区2 清空 手动发送       手动发送         发送区3 清空 手动发送       手动发送                                                                                                    | CDT执给<br>CDT执给<br>CDT执<br>CDT执给<br>CDT执<br>CDT执<br>CDT<br>CDT执<br>CDT执<br>CDT<br>CDT<br>CDT执<br>CDT<br>CDT<br>CDT<br>CDT<br>CDT<br>CDT<br>CDT<br>CDT<br>CDT<br>CDT |
| 发送区及发送文件轮发属性       发送区1属性       发送区2属性         只轮发一遍       周期       1000 ms       选择发送文件       I 6进制       校验         收到回答后发下一帧       定时       开始文件轮发       目动发       参加轮发       I 6进制       校验         超时时间       5 s       重发次数       开始发送区轮发       发送周期       1000 ms       发送周期       1000 ms | 发送区3属性<br>▼ 16进制 校验<br>■ 自动发 ■ 参加轮发<br>发送周期 1000 ms                                                                                                    |

- 3) 观察变频器的频率是否有变化,如频率成功更改175.0H为通讯正常,如 没有任何更改。请检查参数设置与485接线。注意485的接线是否正确, 正确的方法是正对正、负对负。
- 4) 通讯帧结构请查阅变频器使用说明书。
- 六、 程序示例:

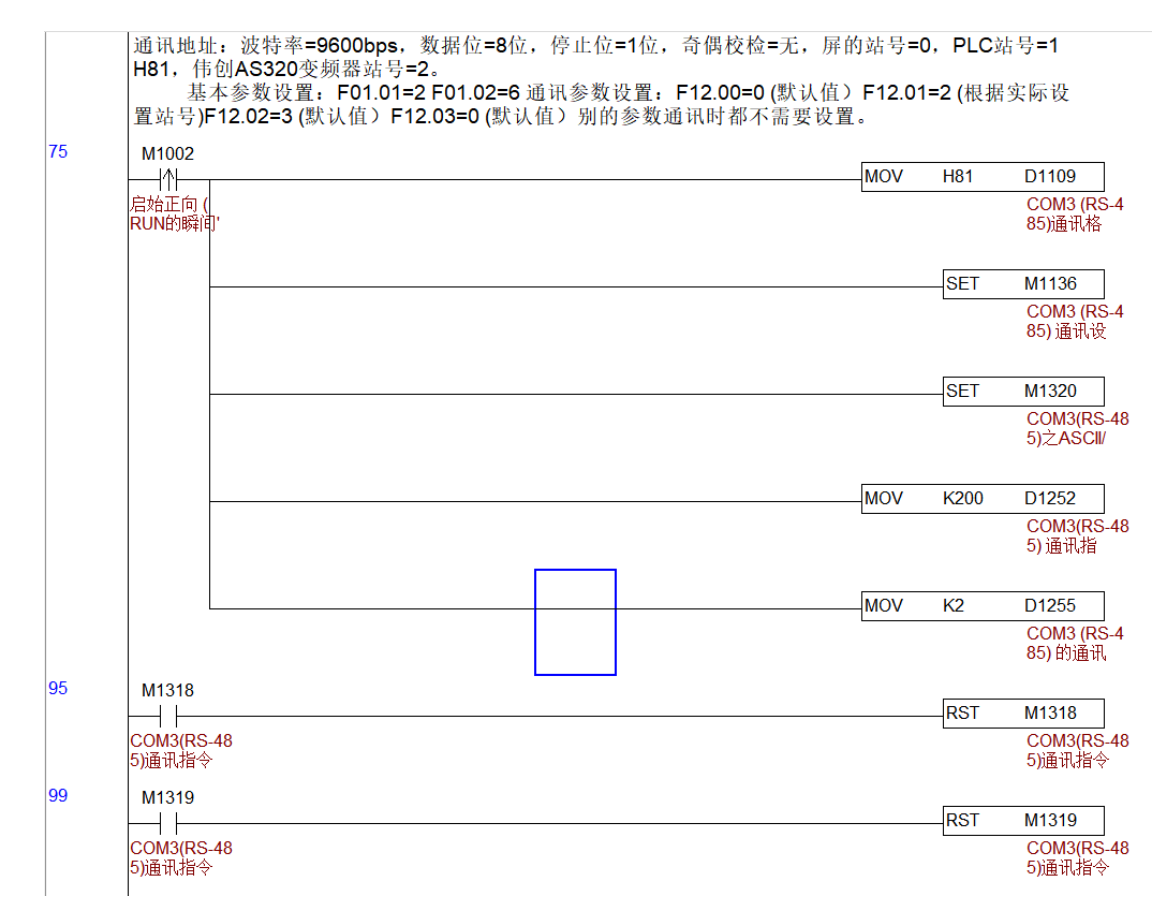

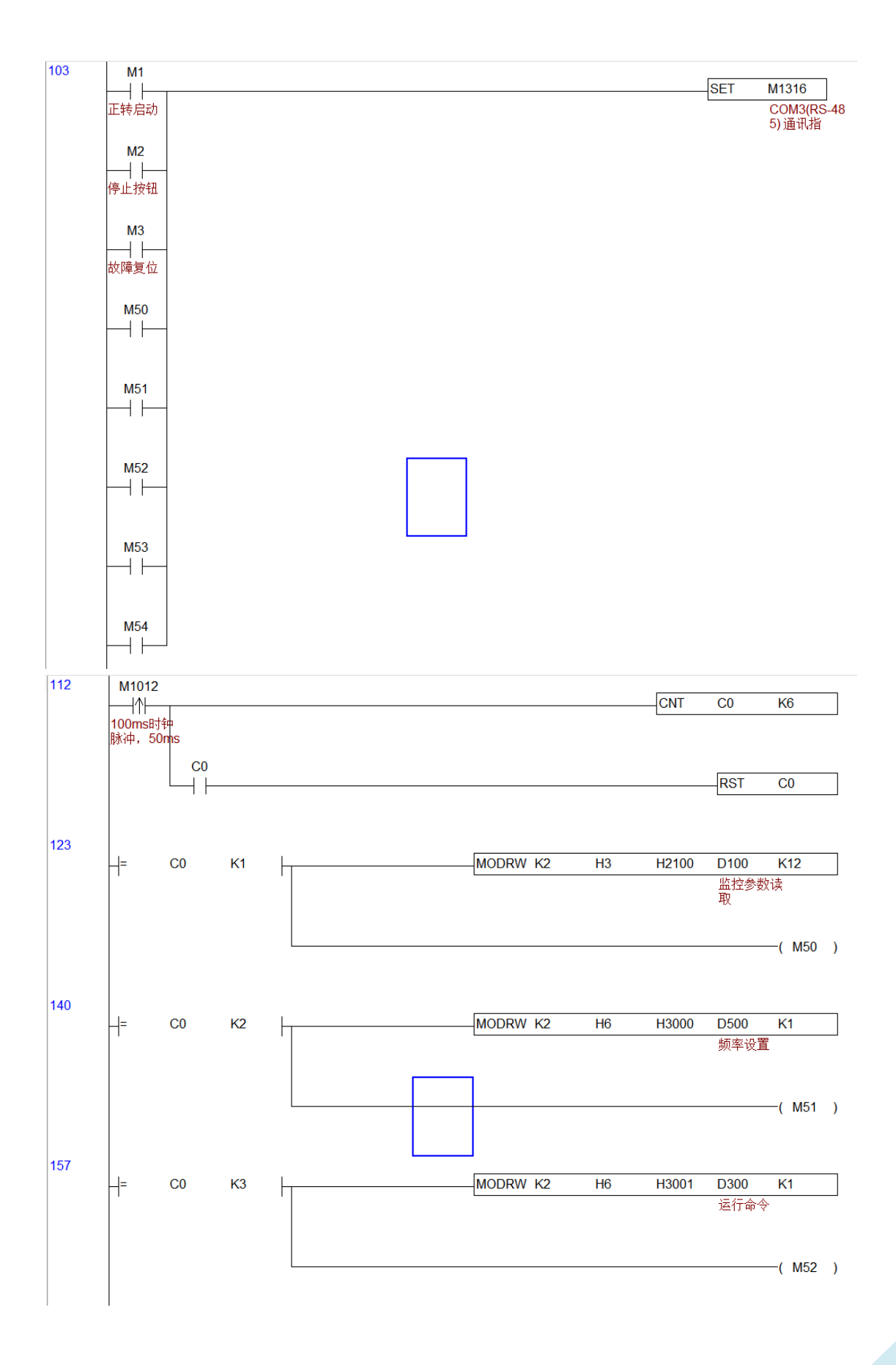

2021年11月12日星期五

杨

通讯测试成功

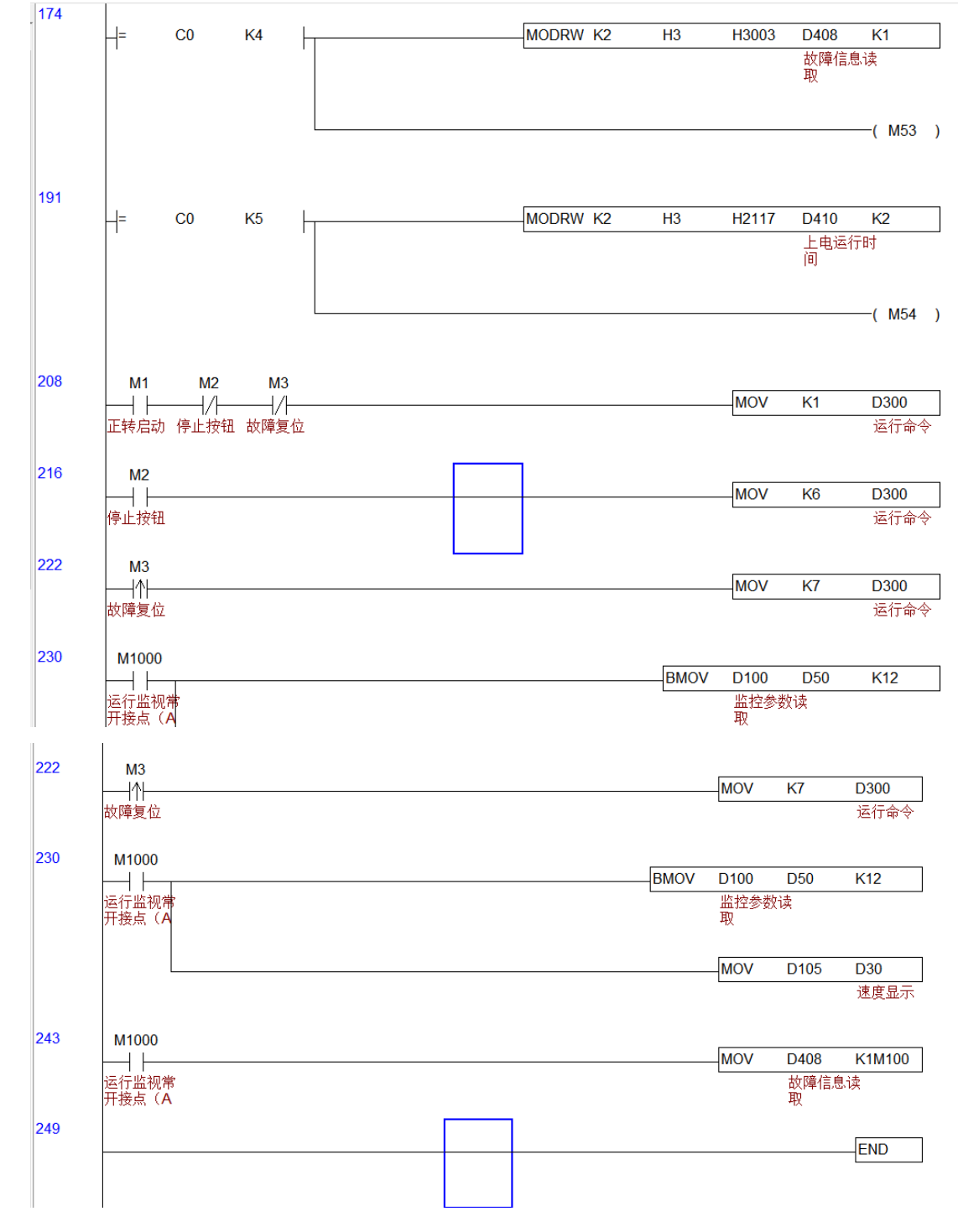